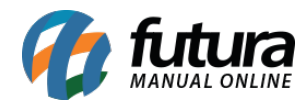

### 1 - Configuração geral

**Caminho:** <u>Extensões > Módulos > Aba Formas de Pagamento > Pagseguro API</u>

Antes de iniciar a configuração na Loja Virtual, será necessário realizar o cadastro no Pagseguro, onde será gerado um token para a integração em <u>Venda Online > Integrações ></u> <u>Gerar Token</u>.

Após realizar o cadastro acesse o caminho acima no painel da administrativo da *Loja Virtual* e habilite o módulo de pagamento *Pagseguro API*, conforme exemplo abaixo:

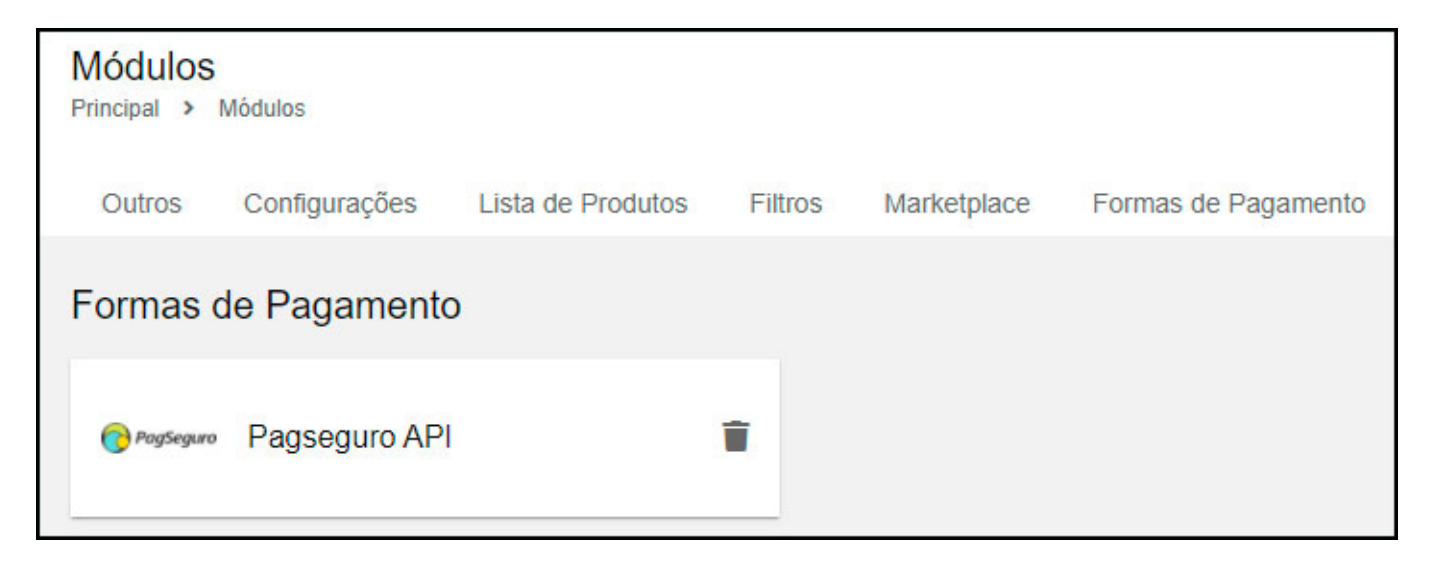

Acesse as configurações do módulo na aba *Geral*, insira o token gerado e clique no botão *Validar Autenticação*. Conforme exemplo abaixo:

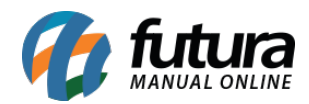

| Pagseguro API                                        | Cancelar Salvar        |
|------------------------------------------------------|------------------------|
| Principal > Pagamento > Pagseguro API                |                        |
| Geral Status do Pagamento Formas de Pagamento        |                        |
| Url de Autenticação                                  | Status                 |
| n postovo na anazione na sovene pospago ogno apia an | Habilitado 🗸           |
| * Token                                              | Ambiente               |
|                                                      | Produção 🗸             |
| Validar Autenticação                                 | Habilitar pagamento em |
|                                                      | E-commerce 🗸           |
|                                                      | Habilitar log de error |
|                                                      | Habilitado 🗸           |
|                                                      | Ordenação              |
|                                                      | Região geográfica      |
|                                                      | Todas ~                |
|                                                      |                        |

Será aberto uma nova janela para autenticação, clique no botão Autenticar Pagseguro API:

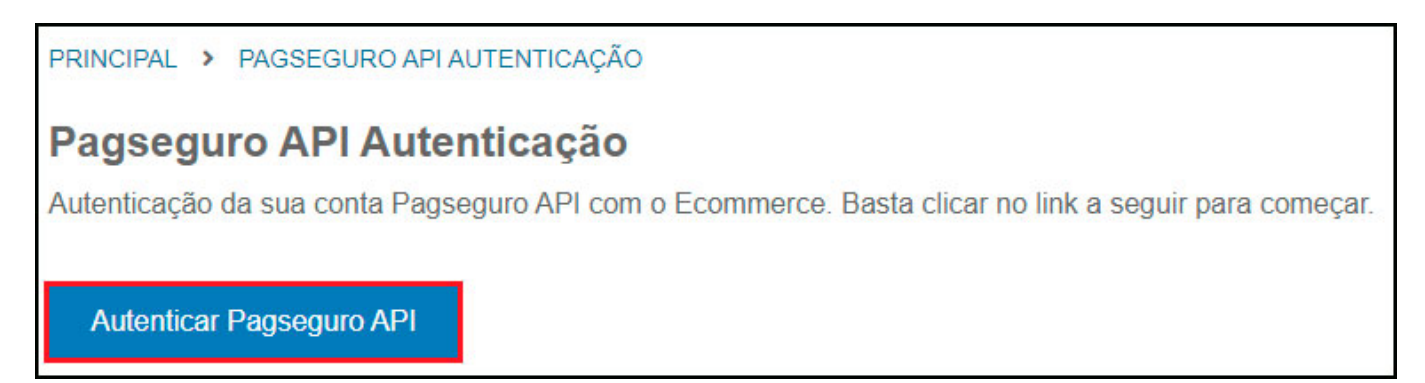

Em seguida será aberto uma página do PagSeguro para realizar a autorização da aplicação, sendo necessário realizar o login na conta, conforme exemplo abaixo:

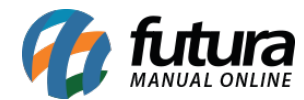

| PagSeguro                                                  |      |
|------------------------------------------------------------|------|
| Autorização de contas:<br>PagSeguro PagBank com Sandbox Fu | tura |
| Sandbox Futura terá a permissão para:                      |      |
| <ul> <li>Visualizar os dados pessoais da conta</li> </ul>  | i    |
| <ul> <li>Criar pedidos e cobranças</li> </ul>              | i    |
| <ul> <li>Visualizar pedidos e cobranças</li> </ul>         | i    |
| Cancelar Autorizar                                         |      |

Após a autorização será direcionado para página de autenticação com a mensagem de sucesso:

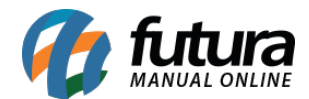

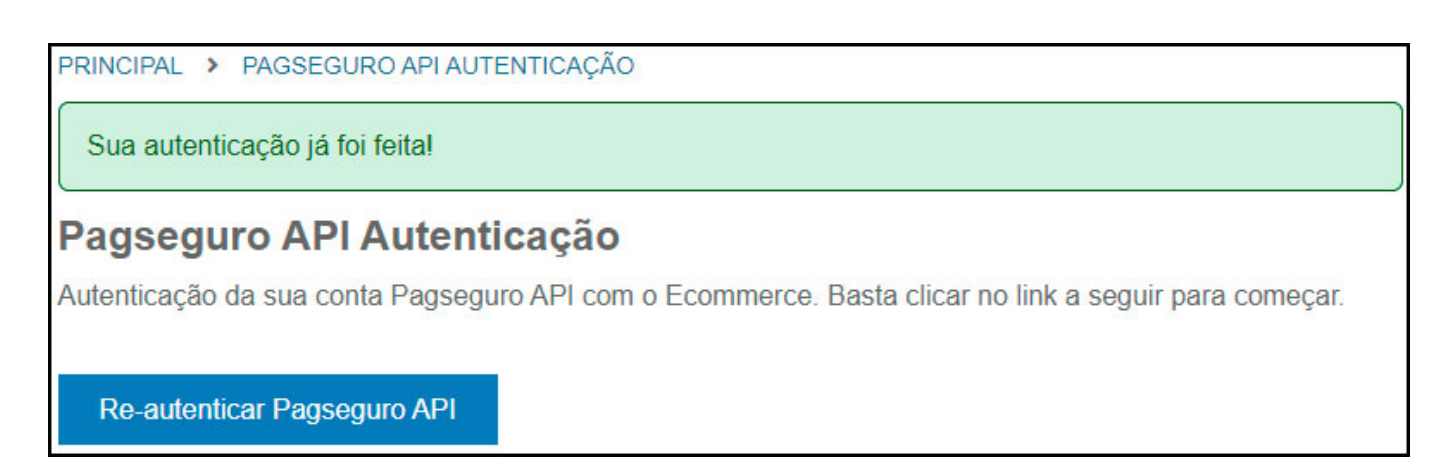

No Painel administrado da Loja Virtual após autorizar a aplicação da Futura, também é possível testar a autenticação com o botão *Validar Autenticação*, caso esteja correto aparecerá uma mensagem de sucesso.

| Painel Catálogo V Marketplace V O Credenciais autenticadas com sucesso!              | × <sup>au</sup> |
|--------------------------------------------------------------------------------------|-----------------|
| Pagseguro API                                                                        |                 |
| Geral Status do Pagamento Formas de Pagamento                                        |                 |
| Url de Autenticação<br>https://bb8.futurasistemas.com.br:9403/repl3/pagseguroapiauth |                 |
| a8e2a123-2d6e-4b36-af61-6fb5628cd8d1 Validar Autenticação                            | ]               |

### 2 - Configuração Status de Pagamento

Na aba *Status do Pagamento* configure os status que serão utilizados nos pedidos para cada situação do pagamento, conforme exemplo abaixo:

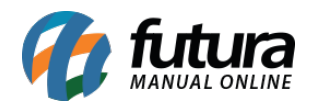

| Pagseguro API                                 | Cancelar Salvar |
|-----------------------------------------------|-----------------|
| Principal > Pagamento > Pagseguro API         | Guidelai        |
| Geral Status do Pagamento Formas de Pagamento |                 |
|                                               |                 |
| Status para replicar o pedido                 |                 |
| Aguardando Pagamento 🗸                        |                 |
| Aguardando Pagamento                          |                 |
| Aguardando Pagamento 🗸                        |                 |
| Pago                                          |                 |
| Processado                                    |                 |
| Autorizado                                    |                 |
| Processado 🗸                                  |                 |
| Cancelado                                     |                 |
| Cancelado 🗸                                   |                 |
| Negado                                        |                 |
| Negado 🗸                                      |                 |
|                                               |                 |

### 3 - Configuração Formas de pagamento

Na aba *Formas de Pagamento* é possível configurar *Boleto* e *Cartão de Credito*. Para isso habilite a forma de pagamento que irá utilizar, defina um título e insira as informações de acordo com cada pagamento, conforme exemplos abaixo:

#### **Boleto:**

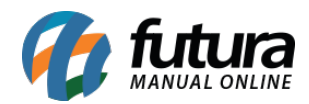

| agseguro AP               | 2                      |          |                  | Cancelar                 | Salvar |
|---------------------------|------------------------|----------|------------------|--------------------------|--------|
| cipal > Pagamento         | Pagseguro API          |          |                  | Gancelar                 | Salvar |
| eral Status do Pag        | amento Formas de Pagam | nento    |                  |                          |        |
| leto                      |                        |          |                  |                          |        |
| Boleto                    |                        |          |                  | Desconto<br>Desabilitado | ~      |
| Título<br>Pagseguro API B | oleto                  |          |                  | Ordenação do desconto    |        |
| Valor Mínimo              | Validade (dias)        | Desconto | Tipo de Desconto |                          |        |
|                           |                        |          |                  |                          |        |

### Cartão de Crédito:

Na configuração do cartão credito existem 3 tipos, sendo eles:

## Configuração Padrão:

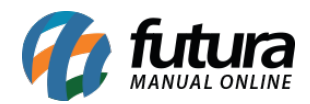

| PagSeguro API Cartão                                                          |                                    |                    | 0 |
|-------------------------------------------------------------------------------|------------------------------------|--------------------|---|
| /alor mínimo de parcela                                                       | * Quantidade máxima de<br>parcelas | Juros (%)          |   |
|                                                                               |                                    | %                  |   |
|                                                                               |                                    |                    |   |
| l'e e de configuração do porco                                                |                                    |                    |   |
| Fipo de configuração de parce                                                 | amento                             |                    | ~ |
| Fipo de configuração de parce<br>Configuração padrão                          | elamento                           |                    | ø |
| Tipo de configuração de parce<br>Configuração padrão<br>Parcelas com desconto | elamento<br>Desconto (%)           | Parcelas sem Juros | ø |
| Tipo de configuração de parce<br>Configuração padrão<br>Parcelas com desconto | elamento<br>Desconto (%)<br>%      | Parcelas sem Juros | 0 |
| Tipo de configuração de parce<br>Configuração padrão<br>Parcelas com desconto | elamento<br>Desconto (%)<br>%      | Parcelas sem Juros | 0 |

## Configuração por Parcela:

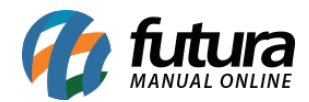

| PagSeguro API Cartão                                       |                            | 0                              |
|------------------------------------------------------------|----------------------------|--------------------------------|
| Valor mínimo de parcela                                    | * Quantidade ma            | áxima de parcelas              |
| Tipo de configuração de parcel<br>Configuração por parcela | amento                     | <b>o</b> ~                     |
| Parcela 1:<br>Total minimo para parcela                    | Tipo de cálculo na parcela | Percentual aplicado na parcela |
| •                                                          | Sem Juros 🔗                | %                              |
| <u> </u>                                                   |                            |                                |

# Configuração por Bandeira:

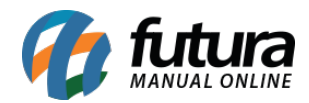

| PagSeguro API Cartao                                    |                                    |                    | 0      |
|---------------------------------------------------------|------------------------------------|--------------------|--------|
| Valor mínimo de parcela                                 | * Quantidade máxima de<br>parcelas | Juros (%)          |        |
|                                                         |                                    | %                  |        |
|                                                         |                                    |                    |        |
| l ipo de configuração de parce                          | elamento                           |                    |        |
|                                                         |                                    |                    |        |
| Configuração por bandeira                               |                                    |                    | •      |
| Configuração por bandeira                               |                                    |                    | ø      |
| Configuração por bandeira                               |                                    |                    | •      |
| Configuração por bandeira<br>Mastercard                 |                                    |                    | •      |
| Configuração por bandeira<br>Mastercard<br>Valor Mínimo | Total de parcelas                  | Parcelas sem Juros | •      |
| Configuração por bandeira<br>Mastercard<br>Valor Mínimo | Total de parcelas                  | Parcelas sem Juros | 8<br>8 |
| Configuração por bandeira<br>Mastercard<br>Valor Mínimo | Total de parcelas                  | Parcelas sem Juros | 8      |
| Configuração por bandeira<br>Mastercard<br>Valor Mínimo | Total de parcelas                  | Parcelas sem Juros | &<br>} |

### 4 - Exemplo de vendas

Após realizar as configurações, na finalização do pedido irá aparecer as formas de pagamento do Módulo Pagseguro API, conforme exemplo abaixo:

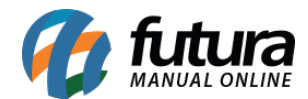

| Forma de pagamento     |  |
|------------------------|--|
| O Pagseguro API Cartão |  |
| Pagseguro API Boleto   |  |

### Finalização de pedido via boleto:

| PRINCIPAL > CARRINHO      | > FINALIZAÇÃO > CONFIRMADO                            |  |
|---------------------------|-------------------------------------------------------|--|
| OBRIGAI                   | DO POR COMPRAR EM NOSSA LOJA!                         |  |
| Acesse sua conta para ver | seus pedidos ou caso tenha dúvidas, entre em contato. |  |
| Ver pedido Entra          | ar em contato                                         |  |
|                           |                                                       |  |
| Utilize o número do cód   | tino de barras para realizar o pagamento do pedido    |  |
| 03399.85301 29700.        | 000242 27020.901016 2 78150000015630                  |  |
|                           |                                                       |  |
| Imprimir boleto           | Copiar coolgo                                         |  |
| Acesse a segunda via do b | poleto na tela do pedido na sua conta.                |  |
|                           |                                                       |  |

 $\acute{E}$  possível imprimir a segunda via pela tela de pedido:

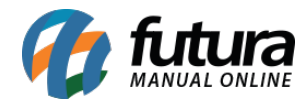

| Aguardando Pagamento                          | 24/03/2022 | Sub-Tota<br>Desconte                 |
|-----------------------------------------------|------------|--------------------------------------|
|                                               |            | Frete Gra<br>Total                   |
|                                               |            |                                      |
|                                               |            |                                      |
| Método de pagamento                           |            | Endereço de p                        |
| Pagseguro API Boleto<br>Segunda via do boleto |            | Casa<br>Futura Teste<br>Rua lii, 44, |

Finalização de pedido via cartão:

Status do Pedido Processado

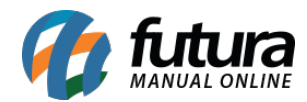

Método de pagamento:

Pagseguro API Cartão

1 x de R\$ 175,50

Nome

Futura Teste

Endereço

Rua lii , 44 - Centenário Boa Vista - Roraima (RR) Brazil 69312613

Código de integração de pagamento

CHAR\_166BC2FA-1517-4D5A-82DB-3232802CFBDB

Estornar Pagamento

Código de integração de pagamento

CHAR\_166BC2FA-1517-4D5A-82DB-3232802CFBDB

Estornar Pagamento

Pagamento estornado com sucesso!

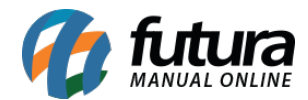

Código de integração de pagamento CHAR\_166BC2FA-1517-4D5A-82DB-3232802CFBDB

Valor estornado

R\$ 175,50